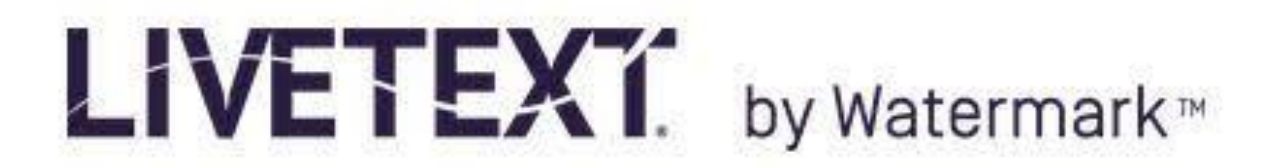

## **Instructor Creation of an Assignment**

- 1. Log in to your Instructor account at LT.
- 2. At the dashboard Select the Courses Tab

| LIVETE    | Xĩ      |               |              |         |              |                                   |                      | Welcome, Arthu          | ur Thomas  |
|-----------|---------|---------------|--------------|---------|--------------|-----------------------------------|----------------------|-------------------------|------------|
| Dashboard | Courses | LiveText Docs | File Manager | Reviews | Forms        | Community                         | Tools                |                         |            |
| Assignmer | ts      |               |              |         | Term<br>Sort | All Current Terms<br>Alphabetical | ▼ Course<br>Due Date | All<br>Submissions to A | ▼<br>ssess |

3. At the course overview screen, select the **Assignments** tab.

| Course Overview | Overview Assignments | Students | Standards & Outcomes | Announcements | Discussions |
|-----------------|----------------------|----------|----------------------|---------------|-------------|
|                 | Course Overview      | V        |                      |               |             |
| / Edit          | / Edit               |          |                      |               |             |

4. At the Assignments tab, select New (green +)

| C | verv                        | iew | Assignments                                                                     | Students Star | idards & Outco | mes An         | nouncements | Discussions |    |               |
|---|-----------------------------|-----|---------------------------------------------------------------------------------|---------------|----------------|----------------|-------------|-------------|----|---------------|
| ( | Course Assignments Overview |     |                                                                                 |               |                |                |             |             |    |               |
|   | + New Copy × Delete         |     |                                                                                 |               |                |                |             |             |    |               |
|   |                             | As  | signment                                                                        | Date Assigned | Due Date       | Status         | Progress    |             |    | Rubric Report |
|   |                             |     | University-Wide<br>SLO: AAC&U<br>2013 VALUE<br>Rubric: Reading                  | Jan 11, 2016  | May 6, 2016    | In<br>Progress |             |             | 18 | <u>View</u>   |
|   |                             | Ē   | University-Wide<br>SLO: AAC&U<br>2013 VALUE<br>Rubric: Written<br>Communication | Jan 11, 2016  | May 6, 2016    | In<br>Progress |             |             | 18 | View          |

- 5. At the Create New Assignment page, type the assignment name in the title box.
- 6. In the Description box, type the directions for your

| Title (Required)                   | University-Wide SLO: AAC&U 2013 VALUE Rubric: Reading                                                                                                    |       |
|------------------------------------|----------------------------------------------------------------------------------------------------|-------|
| Description                        | B I U H II II II                                                                                                    | •     |
| Input your<br>instructions<br>here | Student Learning Outcome<br>Student comprehends written material from their discipline, judges the material for<br>quality and utility, and critiques the material orally during a discussion and in writing.<br>Your instructor may identify a specific assignment (key assessment), which allows a student<br>to demonstrate their level of mastery of the skill or competency identified in this learning | *<br> |
|                                    | body                                                                                                    |       |

- 7. In Resources and Settings section, click **Show More** to the right.
- 8. Insert an assignment template if required by clicking Require Templates check box.
- 9. Set Minimum or Maximum Number of External Files.
- 10. Append appropriate resources if necessary.
- 11. Align the assignment with appropriate standards or outcomes if needed
- 12. In the Assessment Section, click the **Attach** button to add a rubric to the assignment.

| Assessment      |                                     |
|-----------------|-------------------------------------|
| Rubrics         | Attach                              |
|                 | 🗐 Show Rubrics to Students ⑦        |
|                 | 🖉 Students Can Retract Submission 🕜 |
| Assessment Type | Summative Formative                 |

13. Select the appropriate rubric for the assignment by click the radio button to the left of the rubric title, and then click the Attach button.

| Attack | Rubrics to Assignment                                 |            |                      | ******               | ×         |  |
|--------|-------------------------------------------------------|------------|----------------------|----------------------|-----------|--|
|        |                                                       | Showi      | ng 11-15 of 57 🔳 1   | 2 3 4                | 5 🕨       |  |
| View   | Label All 🔻                                           |            | Filter               | All                  | T         |  |
|        | Title                                                 | Туре       | Date Created         | Date Mo              | dified    |  |
|        | AAC&U 2013 VALUE Rubric:<br>Creative Thinking         | Assessment | Jan 23, 2017 3:33 PM | Jan 23, 2017 3:33 PM |           |  |
|        | AAC&U 2013 VALUE Rubric:<br>Integrative Learning      | Assessment | Jan 23, 2017 3:21 PM | Jan 23, 201          | 7 3:21 PM |  |
|        | AAC&U 2013 VALUE Rubric:<br>Inquiry and Analysis      | Assessment | Jan 23, 2017 3:19 PM | Jan 23, 201          | 7 3:19 PM |  |
|        | AAC&U 2013 VALUE Rubric:<br>Global Learning           | Assessment | Jan 23, 2017 3:18 PM | Jan 23, 201          | 7 3:18 PM |  |
|        | AAC&U 2013 VALUE Rubric:<br>Foundations and Skills fo | Assessment | Jan 23, 2017 3:15 PM | Jan 23, 201          | 7 3:15 PM |  |
|        |                                                       |            |                      | Attach               | Cancel    |  |

- 14. Select the type of assessment (summative or formative) from the Assessment Type section.
- 15. Select appropriate check boxes in the Other Assessors section
- 16. Select a Post Date from the drop down menu.
- 17. Select a Due Date using the dropdown menus
- 18. Click the green Save Assignment button.
- 19. You have now created an assignment, which will be immediately visible to students, if you selected the Post Now option.